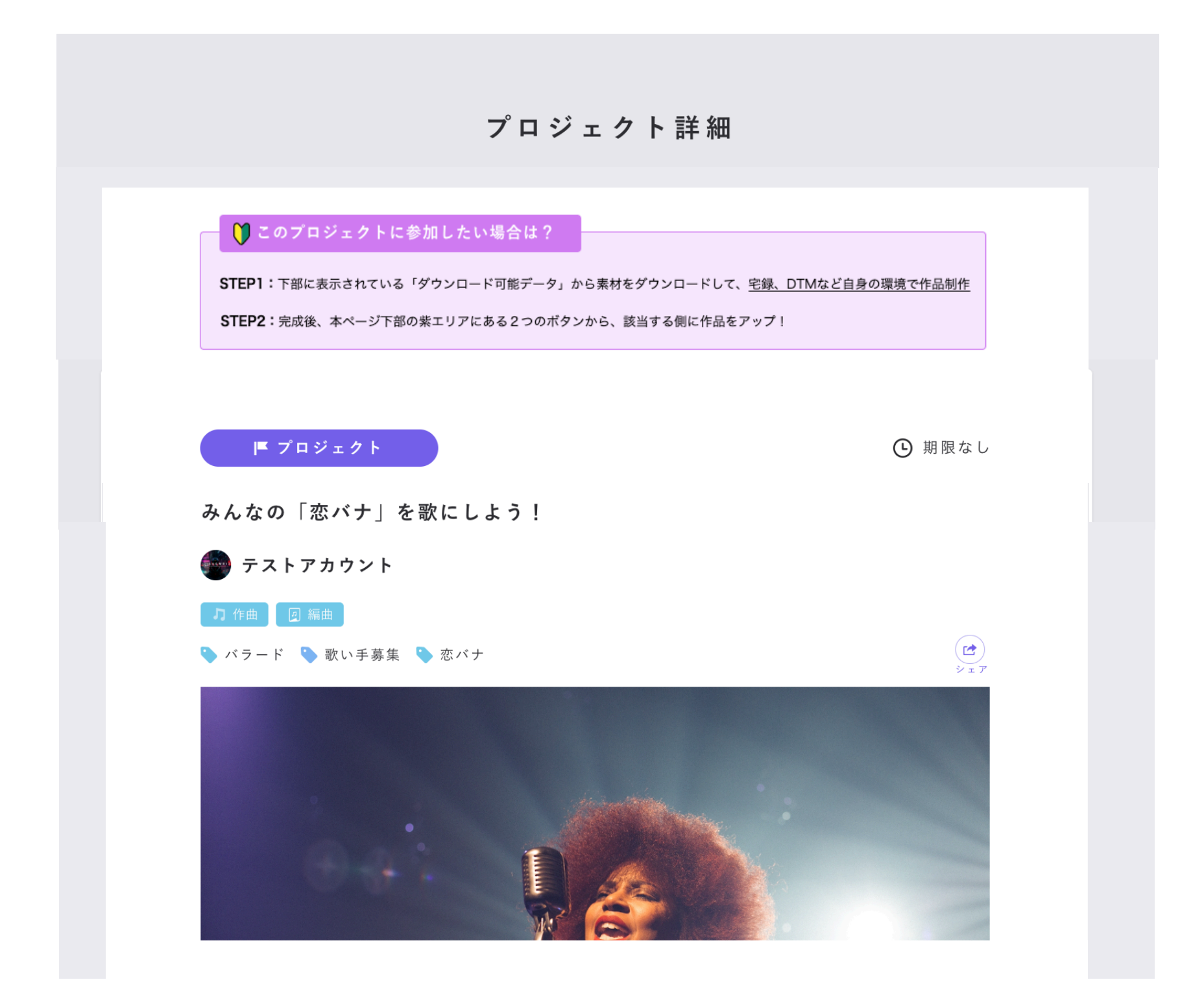

PC ver

## ● このプロジェクトに参加したい場合は?

STEP1:下部に表示されている「ダウンロード可能データ」から素材をダウンロードして、<u>宅録、DTMなど自身の環境で作品制作</u>

STEP2:完成後、本ページ下部の紫エリアにある2つのボタンから、該当する側に作品をアップ!

## スマホver

## ● このプロジェクトに参加したい場合は?

STEP1:下部に表示されている「ダウンロード可能データ」から素材をダウンロードして、<u>宅録、DTMなど自身の環境で作品制作</u>

STEP2:完成後、本ページ下部の紫エリアにある2つのボタンから、該当する側に作品をアップ!

※ご注意:スマホでの「作品アップ」は不可。上記STEP2の「2つのボタン」は出現しません。